| Manual Title:  | ESA615 Users  |
|----------------|---------------|
| Print Date     | February 2012 |
| Revision/Date: | 1             |

Supplement Issue:2Date:2/13Page Count:18

This supplement contains information necessary to ensure the accuracy of the above manual. This manual is distributed as an electronic manual on the following CD-ROM:

| CD Title:       | ESA615  |
|-----------------|---------|
| CD Rev. & Date: | 3/2012  |
| CD PN:          | 4105850 |

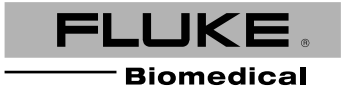

# Change #1, 62104, 62223

On page 19, prior to *Mains Voltage Test*, add the following Note:

Note

The standard set in the setup menu applies to all manual measurement modes. The Automated tests use the standard set for the selected test sequence.

On page 61, below the first paragraph add the following Note:

Note

The product can show the last 200 test results. All results saved on the instrument can be exported to a PC.

# On page 62, replace Table 6 with:

## Table 6. Factory Supplied Test Sequences

| Test Sequence                | Description <sup>[1]</sup>                        |
|------------------------------|---------------------------------------------------|
| 60601 3rd Patient Monitor    | 3 <sup>rd</sup> Ed., Class I, 5 ECG               |
| 60601 3rd Defibrillator      | 3 <sup>rd</sup> Ed., Class I, 2 Paddles and 3 ECG |
| 60601 3rd Infusion Device    | 3 <sup>rd</sup> Ed., Class II, 1 No AP            |
| 60601 3rd Ultrasound Device  | 3 <sup>rd</sup> Ed., Class I, 1 Probe             |
| 60601 3rd Generic Device     | 3 <sup>rd</sup> Ed., Class I, No AP               |
| 60601 3rd System             | 3 <sup>rd</sup> Ed., Class I, No AP               |
| 62353-Alt. Patient Monitor   | Class I, 5 ECG                                    |
| 62353-Alt. Defibrillator     | Class I, 2 Paddles and 3 ECG                      |
| 62353-Alt. Infusion Device   | Class II, 1 No-AP                                 |
| 62353-Alt. Ultrasound Device | Class I, 1 Probe                                  |
| 62353-Alt. Generic Device    | Class I, No AP                                    |
| NFPA99 Patient Monitor       | Class I, 5 ECG                                    |

| Table 6. Factory Supplied Test Sequences (cont.)                                                                                   |                              |  |
|----------------------------------------------------------------------------------------------------|------------------------------|--|
| Test Sequence                                                                                                    | Description <sup>[1]</sup>   |  |
| NFPA99 Defibrillator                                                                                                    | Class I, 2 Paddles and 3 ECG |  |
| NFPA99 Infusion Device                                                                                                    | Class II, 1 No AP            |  |
| NFPA99 Ultrasound Device                                                                                                    | Class I, 1 Probe             |  |
| NFPA99 Generic Device                                                                                                    | Class I, No AP               |  |
| ANSI/AAMI ES-1 Patient Monitor                                                                                                    | Class I, 5 ECG               |  |
| ANSI/AAMI ES-1 Defibrillator                                                                                                    | Class I, 2 Paddles and 3 ECG |  |
| ANSI/AAMI ES-1 Infusion Device                                                                                                    | Class II, 1 No AP            |  |
| ANSI/AAMI ES-1 Ultrasound Device                                                                                                   | Class I, 1 Probe             |  |
| ANSI/AAMI ES-1 Generic Device                                                                                                    | Class I, No AP               |  |
| [1] Class designations refer to applicable electrical safety standard definitions for devices, not FDA medical device definitions. |                              |  |

On page 64, under the second step 3, after the 3rd paragraph add the following Note:

Note

A USB keyboard or barcode reader can be used to type in the A.P. name.

On page 65, following step 5 add:

Note

A USB keyboard or barcode reader can be used to edit the test sequence name.

On page 66, replace Table 7 with and add a note after the Table:

| Test Setting           | Description                                                                                                    | Default<br>Value |
|------------------------|----------------------------------------------------------------------------------------------------|------------------|
| Pause after power on   | If set to yes, delays the start of the test by the time set in the Power on delay parameter when power is applied to the DUT.          | No               |
| Pause before power off | If set to yes, delays the start of the test by the time set in the Power off delay parameter when power is removed from the DUT.       | No               |
| Power on delay         | The time the Product will wait before it does the subsequent step after power is applied to the DUT. The range is 0 to 9999 seconds.   | 2 sec            |
| Power off delay        | The time the Product will wait before it does the subsequent step after power is removed from the DUT. The range is 0 to 9999 seconds. | 0 sec            |
| Test Speed             | When set to Normal, the Product does a leakage current measurement in 5                                                                | Normal           |

#### Table 7. Test Settings for Test Sequences

|                                             | seconds and an insulation resistance test in 1 minute.<br>When set to Rapid, the Product measures leakage current as fast as possible and<br>an insulation resistance test in 3 seconds.                                                                                     |           |
|---------------------------------------------|----------------------------------------------------------------------------------------------------|-----------|
| Test Mode                                   | When set to Automatic, the Product does each test sequence step automatically.<br>When set to Step-by-Step, you must push the <b>Next Step</b> softkey to move to the<br>subsequent step in the sequence.                                                                    | Automatic |
| Halt on Test Failure                        | When set to Yes, the Product stops the test sequence when a fault is sensed.                                                                                                    | Yes       |
| Multiple PE Tests                           | If set to Yes, the Product prompts you to repeat PE tests or continue.                                                                                                    | No        |
| Multiple Non-Earth<br>Leakage               | If set to Yes, the Product prompts you to repeat non-earth leakage tests or continue.                                                                                                    | No        |
| Patient Lead Records storage <sup>[1]</sup> | When set to Store all, all results are put into the test results. If set to Store worst/last, only the worst measured value is put into the test results. If set to store worst/last and all measured values are the same, then the last value is put into the test results. |           |
| Insulation Test Voltage                     | Sets the insulation test voltage to 250 V dc or 500 V dc.                                                                                                    | 500 V dc  |
| Reverse Polarity                            | If set to No, reverse polarity tests will be skipped.                                                                                                    | Yes       |
| [1] Applies to leakage current tests only.  |                                                                                                    |           |

Note

You can change the Test Speed parameter on a test sequence to decrease the time necessary to do a test sequence.

On page 68, following step 6 add the following Note:

Note

A USB keyboard or barcode reader can be used to edit the test sequence name.

On page 69, following step 3, replace the Note with:

Note

Push softkey F1 to toggle between an A to Z, Z to A or by date sort of the test sequences. On page 69, replace step 5 with:

5. Push the next **Next** softkey.

On page 69, at the bottom of the page add the following Note:

Note

A USB keyboard or barcode reader can be used to type in the Device Under Test information. You can use a barcode reader to automatically move through each field if it automatically sends a carriage return.

On page 70, replace the third paragraph with the following:

To add comments when a test step ends, push the Add Comments softkey. When you see individual results of a Test Summary, you can push the Add Notes softkey to type in more information about the test step.

On page 70, following step 6 add the following Note:

Note

A USB keyboard or barcode reader can be used to edit the test results name.

On page 76, under Specifications, replace the Altitude and Power with:

Altitude

100 V/115 V ac mains supply voltage. 5000 m

230 V ac mains supply voltage ...... 2000 m

#### Power

#### ESA615 Users

# On page 77, under *Detailed Specifications*, replace the Voltage section with:

#### Voltage

| 90.0 V to 132.0 V ac rms  |
|---------------------------|
| 180.0 V to 264.0 V ac rms |
|                           |
| 0.0 V to ≤150 V ac rms    |
| 0.0 V to ≤300.0 V ac rms  |
| ±(2 % of reading + 0.2 V) |
|                           |

#### Manual Supplement

# On page 80, replace Factory-Supplied Test Sequences with:

#### **Factory-Supplied Test Sequences**

60601 3<sup>rd</sup> Edition Patient Monitor 60601 3<sup>rd</sup> Edition Defibrillator 60601 3<sup>rd</sup> Edition Infusion Pump 60601 3<sup>rd</sup> Edition Ultrasound Device 60601 3<sup>rd</sup> Edition Generic Device 60601 3<sup>rd</sup> Edition System 62353-Alt, Patient Monitor 62353-Alt. Defibrillator 62353-Alt. Infusion Pump 62353-Alt, Ultrasound Device 62353-Alt Generic Device NFPA99 Patient Monitor NFPA99 Defibrillator NFPA99 Infusion Pump NFPA99 Ultrasound Device NFPA99 Generic Device ANSI/AAMI FS-1 Patient Monitor ANSI/AAMI ES-1 Defibrillator ANSI/AAMI ES-1 Infusion Pump ANSI/AAMI ES-1 Ultrasound Device ANSI/AAMI ES-1 Generic Device

# Change #2

On page 12, replace Figure 5 with:

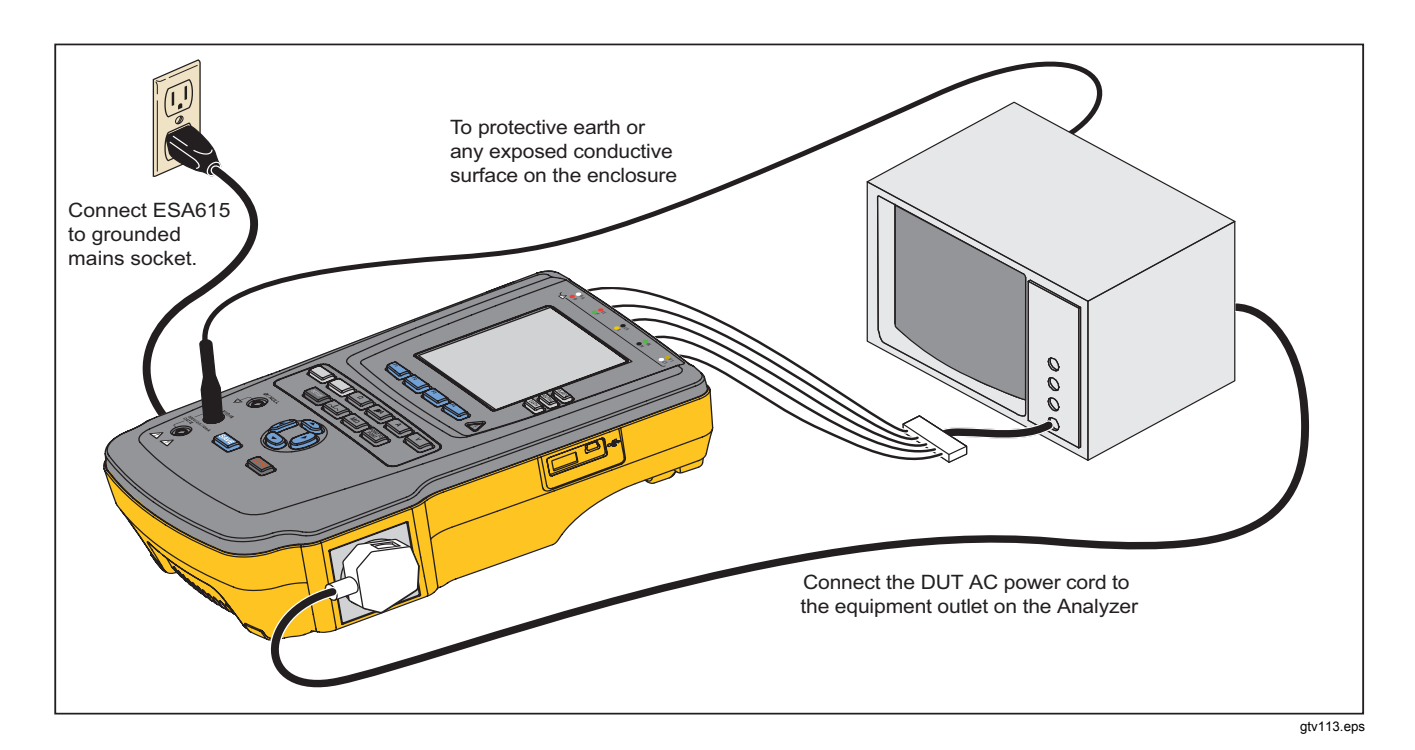

Figure 5. DUT Connections to the Product

#### ESA615 Users

On page 14, replace Figure 7 and add the *How to connect a PC to the Product*:

# How to Connect a PC to the Product

To connect the Product to a PC: Connect a USB port on your PC or laptop to the Mini B USB device port on the Product. Or

Plug in an XStick wireless USB dongle to your PC USB port. Products available over wireless will be listed by serial number. Connect to a single Product. See Figure 7.

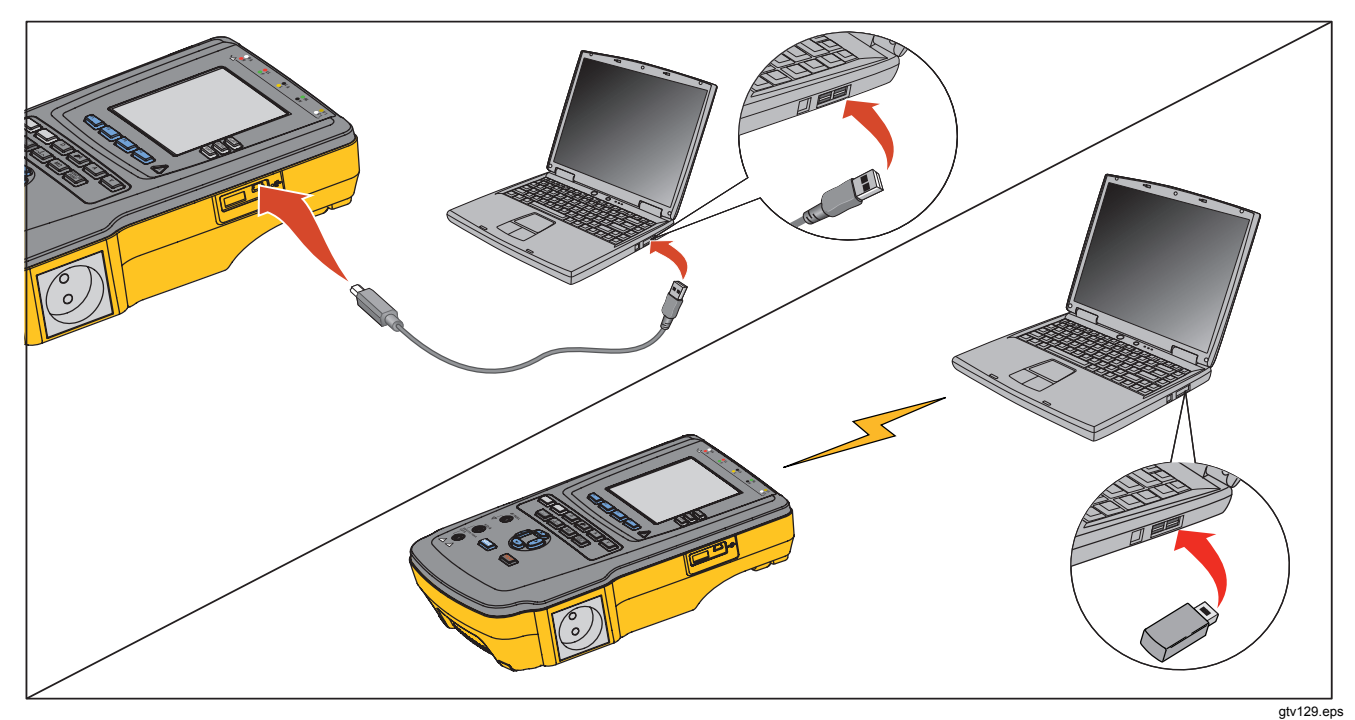

Figure 7. Product to PC Connection

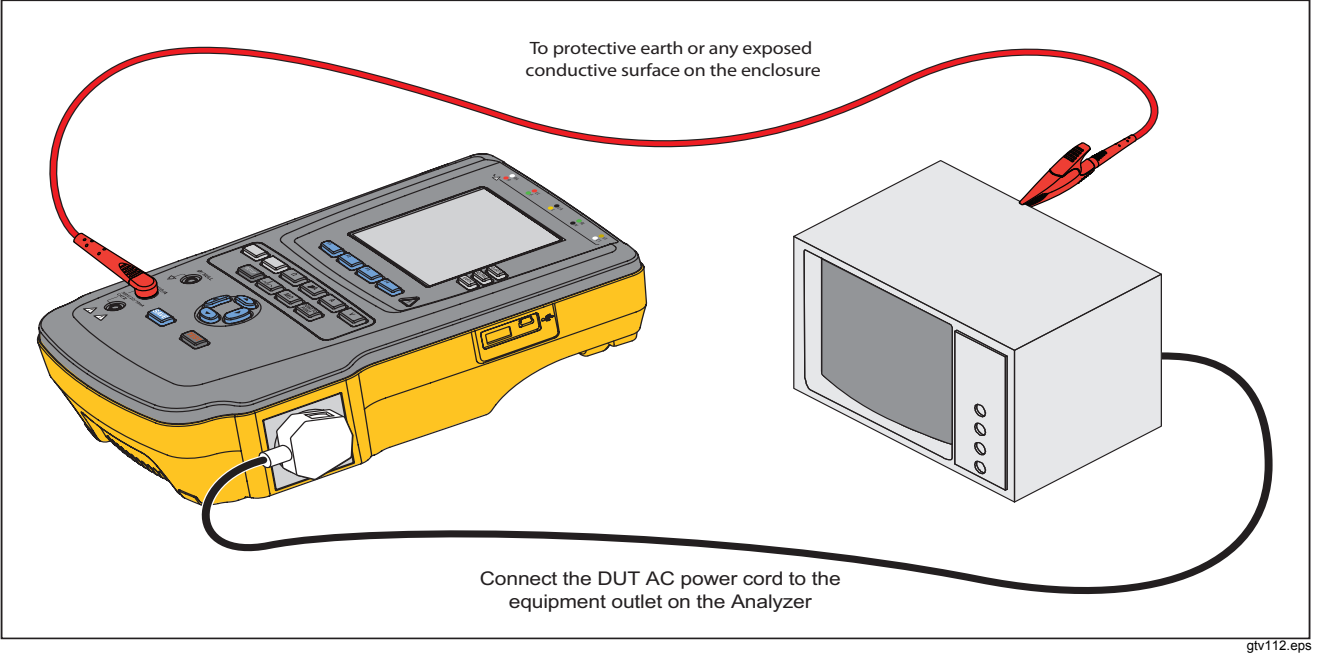

On page 22, replace Figure 11 with:

Figure 11. Ground Wire (Protective Earth) Resistance Measurement Connections

14

# On page 53, replace How to Use the 1210 Adapter with:

# *How to Use the 1-to-10 Adapter*

The 1-to-10 Adapter, an optional accessory, increases the number of lead or applied parts connections to the Product from 5 to 14. The adapter connects a maximum of 10 leads together into a one lead that is connected to one of the input jacks of the Product. The other four Product input jacks can also be used in conjunction with the Adapter. More leads can be added with multiple 1-to-10 Adapters. The example in Figure shows one application of the Adapter. The Defibrillator/Monitor in the example has 10 ECG leads, two pacer leads, and two defibrillator paddles which must be connected together, and in groups if single function, for current leakage per IEC62353. The example shows the ECG leads to be snap type connectors and two BJ2ECG adapters are shown connected to the Adapter. If the ECG leads do not have snap connectors, then the Universal Snap to Banana Adapter can be used to make the connections to the Adapter.

The common lead from the Adapter is plugged into the RA jack (1st jack) of the Product. Using four sheathed test leads with alligator clips, connect the two defibrillator paddles into the LL and LA Product jacks and the two pacer leads into the RL and V1 jacks. Set the connection that ties all five Product jacks together. This will measure leakage current in all fourteen leads. The applied part group of 1, 2, and 2 lets you test groups of applied parts of one function.

On page 54, replace Figure 31 with:

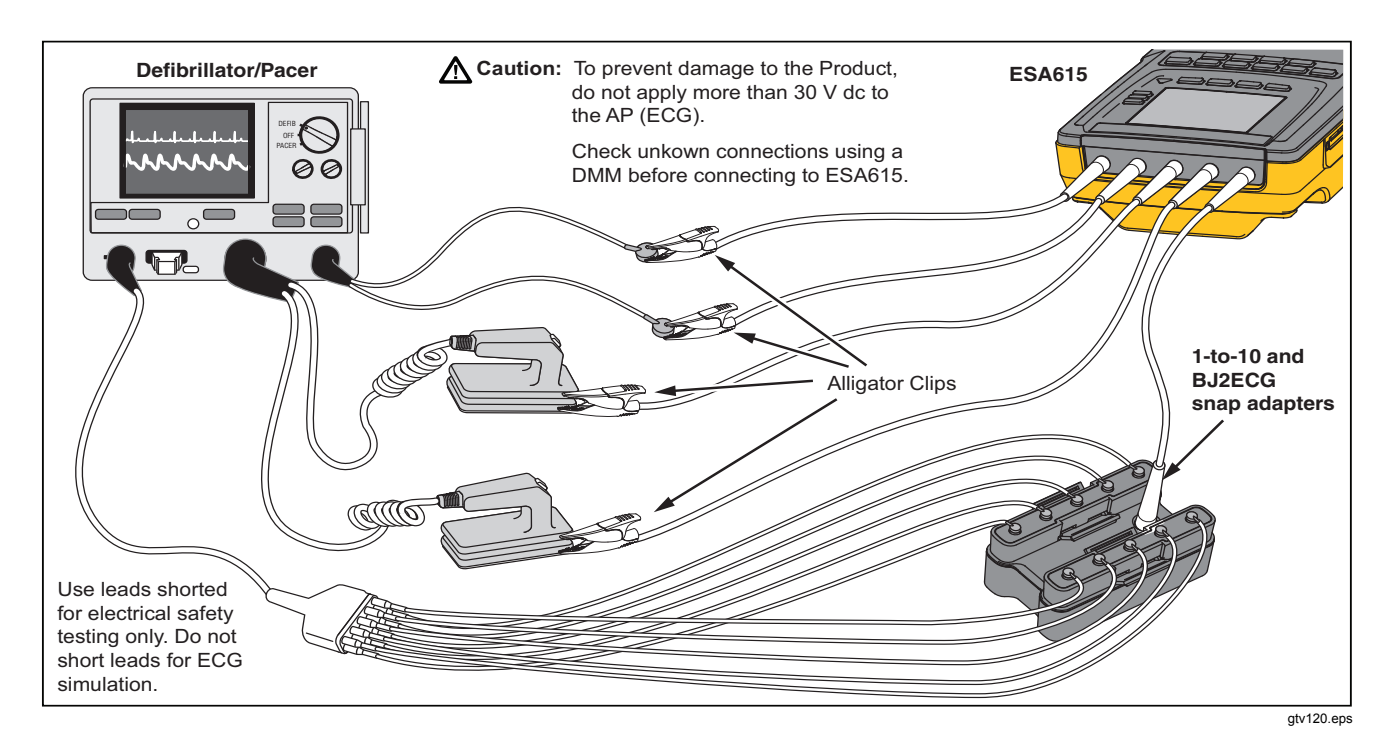

Figure 31. 1 to 10 Adapter Connections

On page 56, replace Figure 32 with:

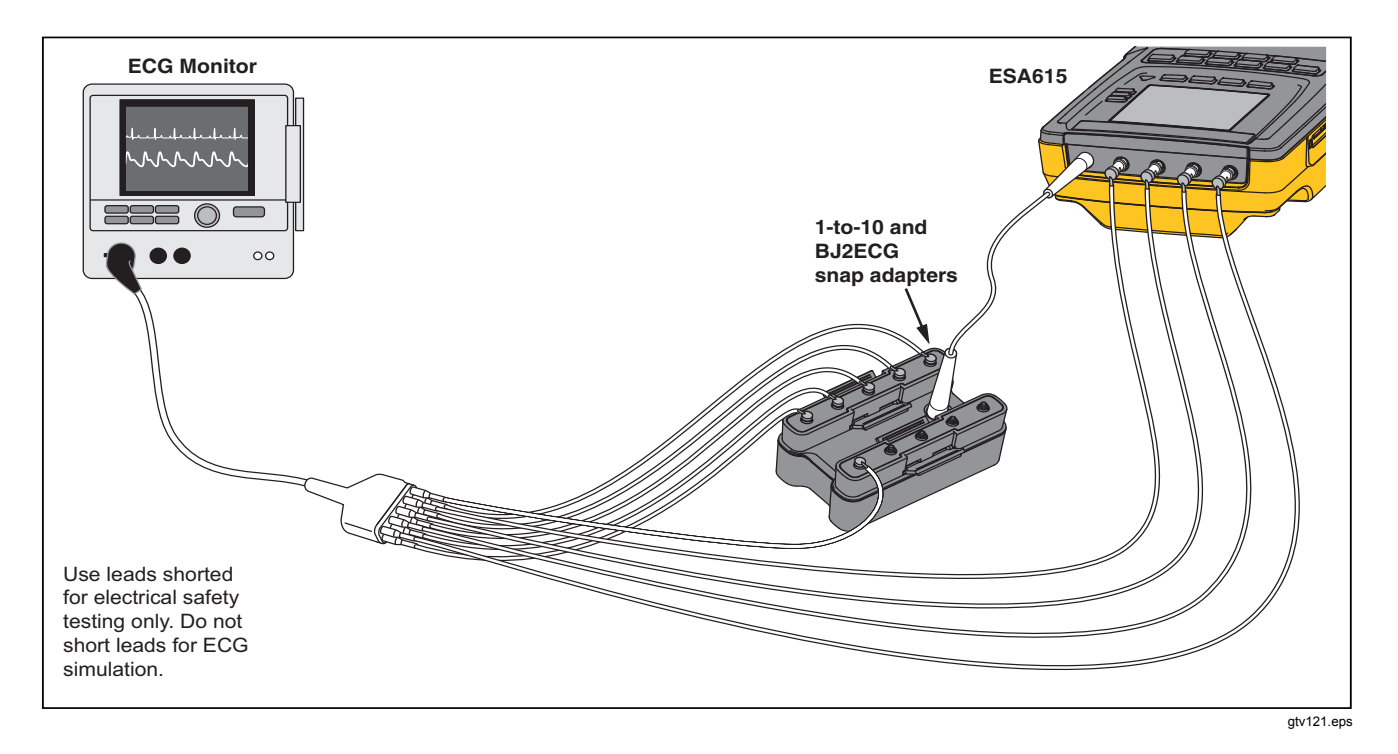

Figure 32. ECG Lead Connection with 1 to 10 Adapter